27<sup>th</sup> April 2021

# Online Account Opening Application (OLAO)

eKYC and Offline KYC

Version 6

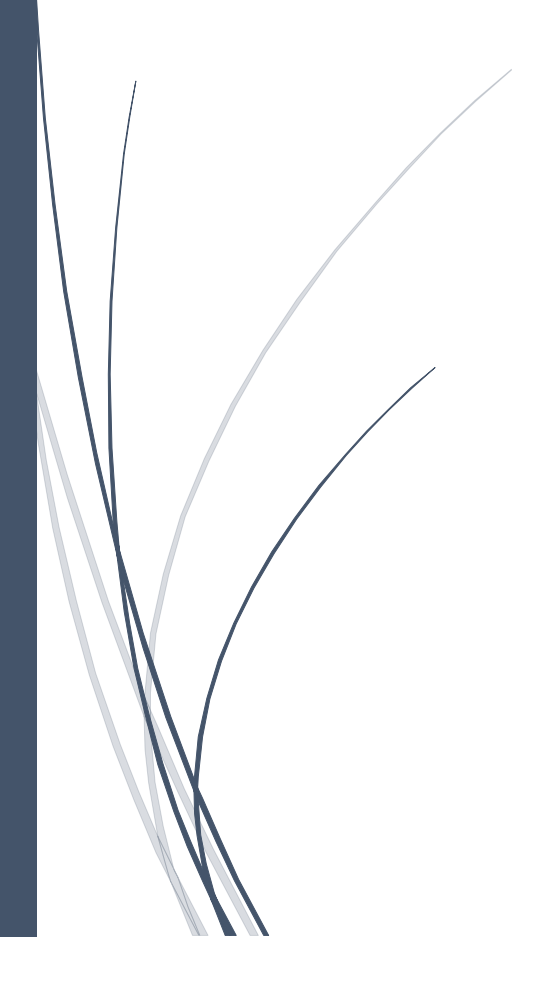

Prepared by – Shrikrishna Koranne

### Contents

| Disclaimer1                                        |
|----------------------------------------------------|
| Introduction                                       |
| OLAO Architecture                                  |
| OLAO Process flow                                  |
| Step I: Collecting customer's basic details        |
| Step II: Contact details validation4               |
| Step III: Select the data source4                  |
| Step IV: Customer data fetch5                      |
| Step V: Capture additional details10               |
| Step VI: Document upload14                         |
| Step VII: Application preview and PDF generation14 |
| Step VII: Output (File generation and email)       |
| Admin module for intermediary                      |
| Manage Insta accounts for OLAO                     |
| Application approval facility (optional)20         |
| Download output files                              |
| Report                                             |
| Notes                                              |

### Disclaimer

Screen layouts depicted in this documents are for understanding purpose only. The layout, screen design, page components and their alignment, and color combination are subjected to change.

### Introduction

Online Account Opening (OLAO) application shall be given to intermediaries as a SaaS (Software as a service) model. OLAO is a white label solution therefore intermediary's logo and their color scheme can be applied on application. This application is a complete solution for making KRA entry, generating CKYC files (through CVL KRA), generating DP file, and generating UCC files of customers and share them with the intermediary.

There is an admin module provided to intermediaries to take a stock of online applications received and to upload necessary information in OLAO application such as INSTA account numbers of CDSL. The application in the form of PDF file is also available to download.

The application collects customer's basic information and fetches further information from KRA, offline KYC method, eKYC (Online Aadhaar Data fetch). There is an additional provision to collect customer's details which are not part of KRA and UIDAI. For existing KRA records, update request can be raised in KRA.

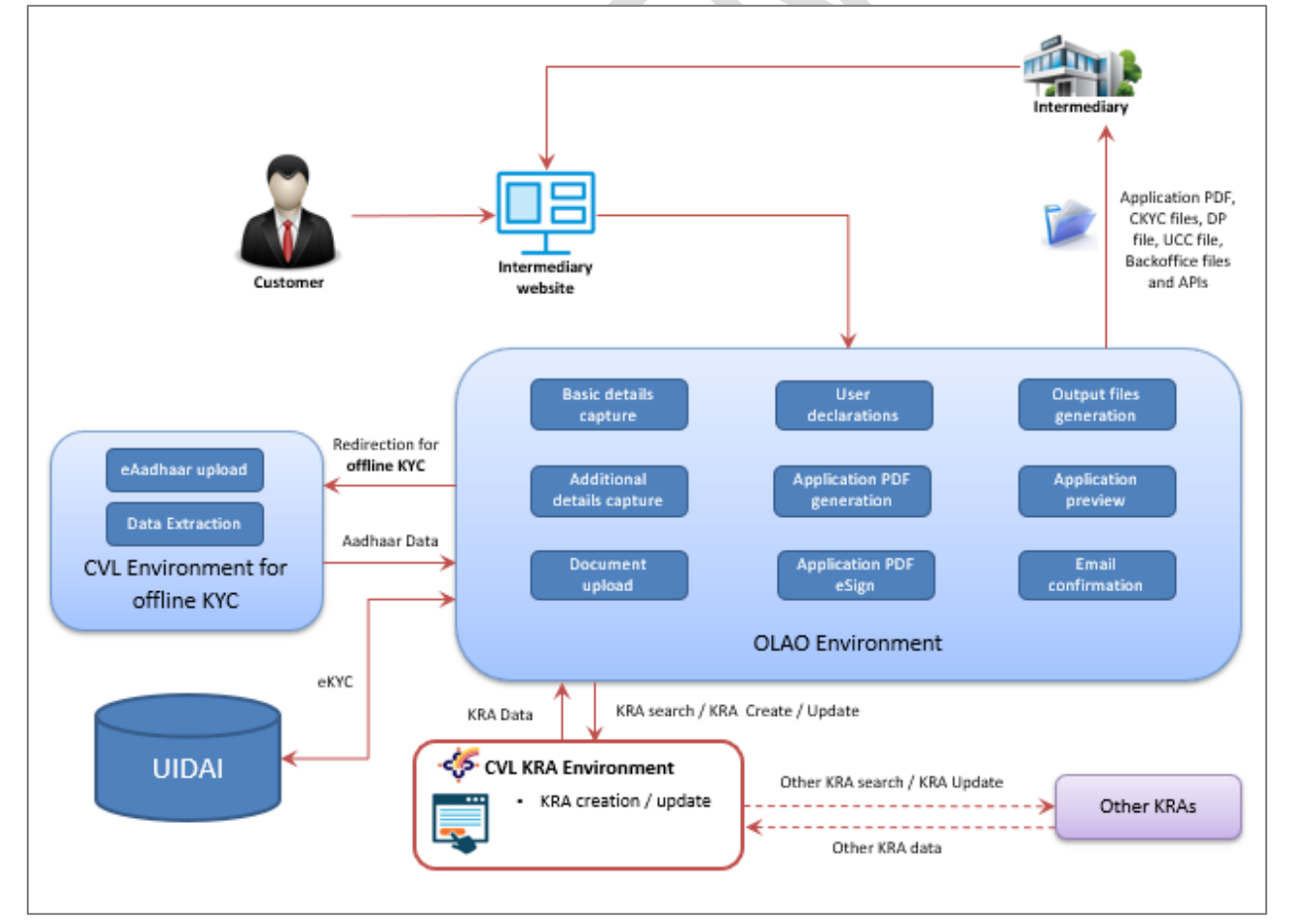

### OLAO Architecture

**OLAO** Architecture

This is a complete solution to perform KRA creation / update using eKYC and offline KYC methods; application will facilitate to search, create and / or update KRA records of the customers in all the KRAs. In a same application, FATCA declaration will be taken from customers and additional information pertaining to KRA, CKYC, DP and UCC file generation is captured. Files for KRA, CKYC, DP and UCC will be generated as an output.

### **OLAO** Process flow

The process flow of the OLAO application is as follows:

### Step I: Collecting customer's basic details

From intermediary's website customer will be redirected to a landing page of OLAO application (After clicking on offline KYC button or with similar name or link) wherein data collection will be done. On a landing page, OLAO shall capture customer's basic details - Full name as per PAN, DOB, Mobile number and email ID. If intermediary has already captured the customer details; those details can be passed to OLAO while redirection so that customer is not required to type the details. There will a captcha to be filled before submitting the details. There is PAN verification service invoked to verify the PAN details. Customer without PAN can select PAN exempt flag to proceed further. Customer must agree with T&C which are defined by intermediaries to proceed further.

Following verifications processes can be disabled if intermediaries have already performed at their side.

- Real time PAN verification
- OTP verification for Mobile number and email ID.

The screen layout of landing page is given below.

| Name As Per PAN<br><br>Mobile<br>91 | Date Of Birth<br>DD/MM/YYYY<br>E-mail | PAN                               | Exempt PAN No |
|-------------------------------------|---------------------------------------|-----------------------------------|---------------|
| Type in the captcha box<br>714855   | Captcha                               | □ I agree with Terms & conditions | Process       |

Screenshot: Capturing customer's basic details

There is a facility to resume with incomplete applications. For resuming application, there is a link available on a landing page's left top corner. User needs to provide a reference number and captcha to continue with the application. (OLAO sends Reference number through email after eKYC / offline KYC is performed.)

Using this functionality, only incomplete applications can be resumed. For all other cases, user needs to start with new application.

| Company Logo    |                                     |         |        |
|-----------------|-------------------------------------|---------|--------|
| Refernce Number | Type in the captcha box<br>264447 C | Captcha | Submit |
|                 |                                     |         |        |

Screenshot: Resuming application

### Step II: Contact details validation

At this stage, OLAO shall validate customer's mobile number and email ID by sending different OTPs to those contact details. Only after successful validation of mobile number and email ID, customer can proceed with application. (At this stage, customer should be agreed with T&C)

This is an optional step. OTP verifications processes can be disabled if intermediaries have already performed verification at their side.

### Step III: Select the data source

In this step, customer can select his choice of KYC method.

|          |                                                                     | Select docum | ent to be upload                |  |
|----------|---------------------------------------------------------------------|--------------|---------------------------------|--|
| N<br>KOF | SELECT<br>SELECT<br>KRA<br>Aadhaar OTP (eKYC)<br>MANIJAL DATA ENTRY | ~            | Process Exit                    |  |
| ha box   | Aadhaar PDF<br>Aadhaar XML (Zip file)<br>Captcha<br>714855          |              | I agree with Terms & conditions |  |

Screenshot: Select source for data fetch

Following options are available in dropdown: (This is depending on intermediary's subscription.)

- 1. KRA (Enabled only if customer's record is available in KRA)
- 2. Aadhaar OTP (eKYC)
- 3. Manual Data Entry
- 4. Aadhaar PDF Offline KYC
- 5. Aadhaar XML (zip file) Offline KYC

In this stage, customer will have a choice to terminate the current process and go back to the intermediary's website.

Please note that dropdown values of KYC option are displayed as per intermediary's subscription.

#### **Option I: PAN**

This option will be enabled only if customer's details are found in KRA databases. On selection, customer's data will be fetched from any of the KRA. (If customer record is available in other KRAs, then the corresponding images will be extracted at EOD.)

#### Option II: Aadhaar OTP (eKYC)

Using this option, eKYC transaction is performed i.e. OLAO fetch customer's demographic details from Aadhaar database by OTP authentication from UIDAI's side.

This is most user friendly option for customer.

#### Step IV: Customer data fetch

Based on customer's choice, data can be fetched from KRA, Aadhaar (eKYC) or from E-Aadhaar PDF or ZIP (offline KYC). The information will be displayed on the screen and additional information will be captured in further sections of application.

#### *eKYC* / Aadhaar OTP Verification

In case of Aadhaar OTP (eKYC), OLAO does not capture customer's Aadhaar number but it uses UIDAI's ANCS services to capture Aadhaar number. (OLAO redirects user to UIDAI's website for Aadhaar number data entry)

| Unique Identification Authority of India<br>Government of India | Mera Aadhaar, Meri Pehchaan                                                                                                    | MAAR AAR |
|-----------------------------------------------------------------|----------------------------------------------------------------------------------------------------|----------|
|                                                                 |                                                                                                    |          |
| ANCS                                                            |                                                                                                    |          |
|                                                                 | * Marked are mandator                                                                                                    | y fields |
| Enter UID *<br>Enter Security Code *                            | 12 Digit UID (1234/1234/1234)         Image: Constraint of the second second s |          |
|                                                                 | Cancel Proceed                                                                                                    |          |

Screenshot: UIDAI's ANCS for capturing customer's Aadhaar number

| Unique Identification Authority of India<br>Government of India |                                                           | Mera <mark>Aadhaar,</mark> Meri Pehchaan | AADHAAR               |
|-----------------------------------------------------------------|-----------------------------------------------------------|------------------------------------------|-----------------------|
|                                                                 |                                                           |                                          |                       |
| ANCS                                                            |                                                           |                                          |                       |
|                                                                 | Input values are validate successfully.<br>Press Continue |                                          |                       |
|                                                                 | Continue                                                  |                                          |                       |
| Copyright © 2013 UIDAI All Rights Reserved                      |                                                           | Vers                                     | ion 1.0, August, 2018 |

Screenshot: UIDAI's ANCS for capturing customer's Aadhaar number successfully

After successful Aadhaar number capturing, OLAO takes consent from customer for eKYC transaction and asks customer to trigger the OTP. This OTP will be sent by UIDAI / Aadhaar. This is CVL's AUA/KUA service platform.

| COSL VENTURES LIMITED                                                                                                    |                                                                                                    |  |  |  |  |  |  |  |
|----------------------------------------------------------------------------------------------------|----------------------------------------------------------------------------------------------------|--|--|--|--|--|--|--|
|                                                                                                    |                                                                                                    |  |  |  |  |  |  |  |
| Aadhaar Number captured using Aadhaar Number Capture Service                                                                                                    |                                                                                                    |  |  |  |  |  |  |  |
| Language: Er                                                                                                    | nglish 🗸                                                                                                    |  |  |  |  |  |  |  |
| Based on my<br>which is mand<br>I hereby considered<br>biometric and<br>I have unders<br>I understand<br>client with KR<br>Based on the<br>In the event ti<br>understand th | request / consent to Join CDSL Ventures Limited as a client, I have been informed by CDSL Ventures Limited that the information available with UIDAI will be used for the purpose of KYC datory for investors as per SEBI guidelines/regulations and that the same has to be uploaded into the SEBI's KRA system.<br>ent to authenticate myself by conducting an eKYC transaction through CDSL Ventures Limited (CVL) which is a SEBI registered KRA by providing my Aadhaar / VID Number along with my d/or OTP details.<br>tood that my OTP/Biometric is encrypted and will not be stored/shared and will be submitted to UIDAI (CIDR) only for the purpose of this transaction.<br>that this eKYC information which may or may not include the Aadhaar Number, Name, Gender, Date of Birth, Address and Photograph is being retrieved from UIDAI to on-board me as a A<br>a above I also give my consent to CDSL Venture Limited to upload my eKYC data into the CVL-KRA system on behalf of CDSL Ventures Limited.<br>hat you do not want to proceed with this Aadhaar eKYC transaction and you would like an alternative to your identity information for the above purpose, and if you are unable to his consent, please press Cancel and reach out to CDSL Ventures Limited. |  |  |  |  |  |  |  |
|                                                                                                    | Please generate OTP now                                                                                                    |  |  |  |  |  |  |  |
|                                                                                                    | SMS                                                                                                    |  |  |  |  |  |  |  |
|                                                                                                    | Generate OTP                                                                                                    |  |  |  |  |  |  |  |
|                                                                                                    | Please validate the OTP within 10 minutes of receiving it OTP                                                                                                    |  |  |  |  |  |  |  |
|                                                                                                    | Validate OTP Cancel                                                                                                    |  |  |  |  |  |  |  |
|                                                                                                    | Email  Generate OTP  Please validate the OTP within 10 minutes of receiving it  OTP  Validate OTP Cancel                                                                                                    |  |  |  |  |  |  |  |

Screenshot: CVL's AUA / KUA service platform for customer consent and OTP trigger

After successful OTP verification by UIDAI / Aadhaar, OLAO has facility to capture customer's real time photograph which contains Geo-Location and Date-Time stamp on the captured image.

(Customer needs to allow the browser to access Camera and Location services which will be used by the OLAO application)

| Idke                                                                                                    | a Filoto                                                                                                    |
|----------------------------------------------------------------------------------------------------|----------------------------------------------------------------------------------------------------|
| Please ensure that the below mentioned instr                                                               | uctions are followed while clicking the photograph:                                                             |
| <ul> <li>A) Look straight to the camera.</li> <li>B) Make sure your face is clearly visible and</li> </ul> | is in center of the frame                                                                                       |
| <ul> <li>C) Capture the photo with proper brightness</li> </ul>                                            | 8 preferably with clear white background.                                                                       |
|                                                                                                    |                                                                                                    |
| 20.0051, 73.7850                                                                                           | 27-04-2021 21:03:43                                                                                             |
|                                                                                                    | STREET, STREET, STREET, STREET, STREET, STREET, STREET, STREET, STREET, STREET, STREET, STREET, STREET, STREET, |
|                                                                                                    |                                                                                                    |
|                                                                                                    |                                                                                                    |
|                                                                                                    | 1 1 1 1 1 1 1 1 1 1 1 1 1 1 1 1 1 1 1                                                                           |
|                                                                                                    | and the second second                                                                                           |
| and the second second second                                                                               | Contraction of the second second                                                                                |
|                                                                                                    | and the second second second                                                                                    |
| A CONTRACTOR OF THE OWNER                                                                                  |                                                                                                    |
|                                                                                                    | CONTRACTOR OF THE OWNER.                                                                                        |
|                                                                                                    |                                                                                                    |
|                                                                                                    | the second second second second second second second second second second second second second second second s  |
|                                                                                                    |                                                                                                    |
|                                                                                                    |                                                                                                    |
| Take a photo Switch (                                                                                      | Camera                                                                                                    |
|                                                                                                    |                                                                                                    |

Screenshot: Photo capture – Real time

The captured photograph will be compared with Aadhaar photograph. Only after defined matching score is achieved, customer can continue with the application.

This photo capture service is completely optional.

#### **Offline Aadhaar KYC**

In case of offline KYC, OLAO application will redirect customer to CVL offline KYC environment where offline KYC process will be performed i.e. E-Aadhaar or ZIP upload. The portal will verify the uploaded document and extract information available in it. Only genuine and authentic documents will be read by the application. The extracted information is transferred OLAO application.

After e-Aadhaar files upload, OLAO application provides facility to capture real time photograph (Process is explained in previous sections) and perform IPV using video recording. There is a customized script available just below the video preview / controls. Customers are expected to read the script in which name, DOB and other details are mentioned.

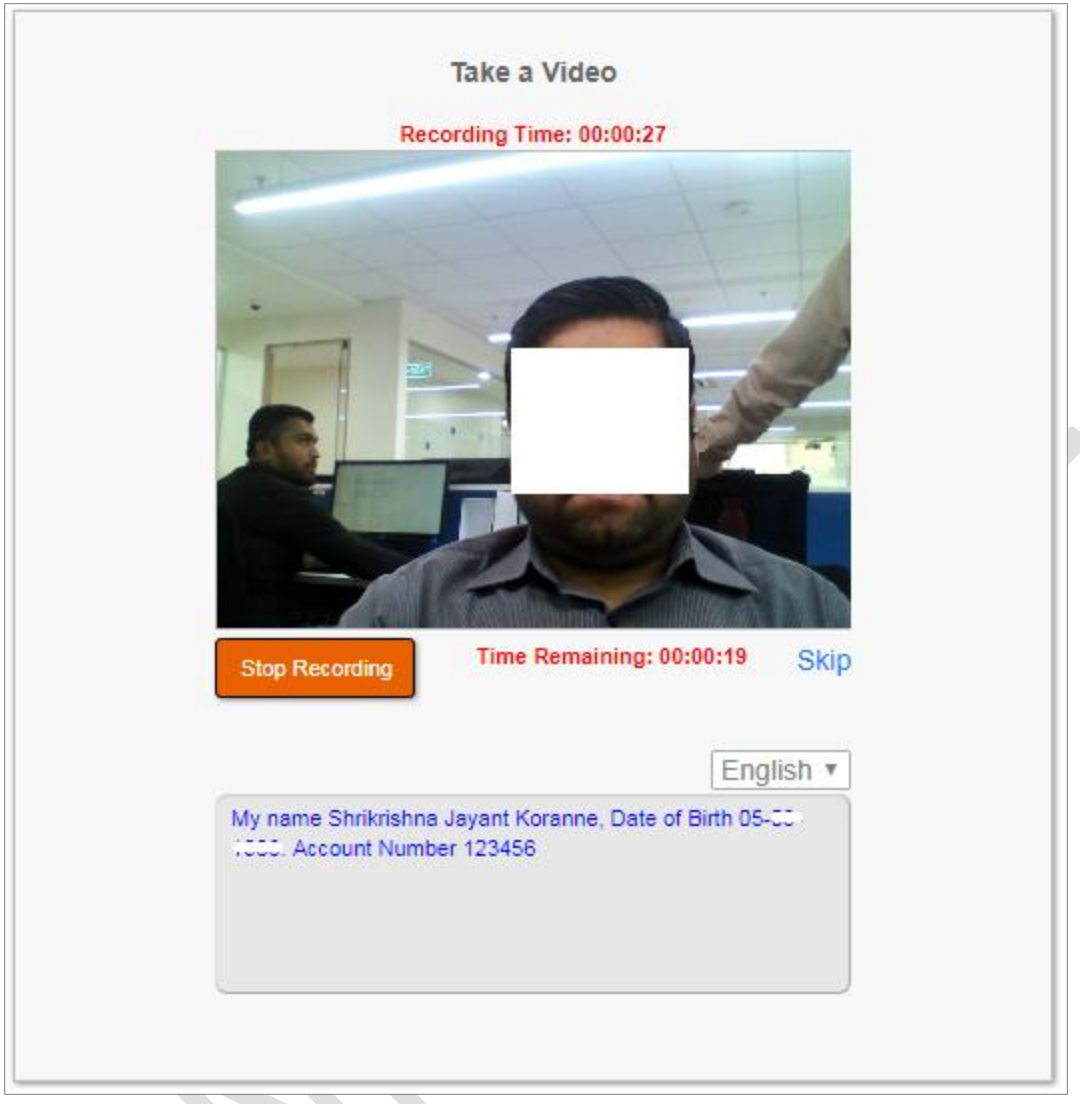

Screenshot: IPV – Video recording

### Option III: Manual Data Entry

Using this option, customer needs to enter all the data manually.

### Option IV: E-Aadhaar upload (PDF file)

Using this option, customer will upload E-Aadhaar document (PDF) on OLAO portal. (It has been assumed that customer has already downloaded the E-Aadhaar document (PDF) from UIDAI portal.)

E-Aadhaar files (Aadhaar PDF and Aadhaar XML – ZIP file) should be downloaded from UIDAI website: <u>https://uidai.gov.in/</u>

- Path to download eAadhaar (PDF file): My Aadhaar -> Get Aadhaar -> Download Aadhaar
- Path to download XML eAadhaar (ZIP file): My Aadhaar -> Aadhaar services -> Aadhaar paperless offline e-KYC

#### Option V: Aadhaar zip upload (XML file)

Using this option, customer will upload Aadhaar XML file (In ZIP format) on OLAO portal. (It has been assumed that customer has already downloaded the Aadhaar XML file (In ZIP format) from UIDAI portal.)

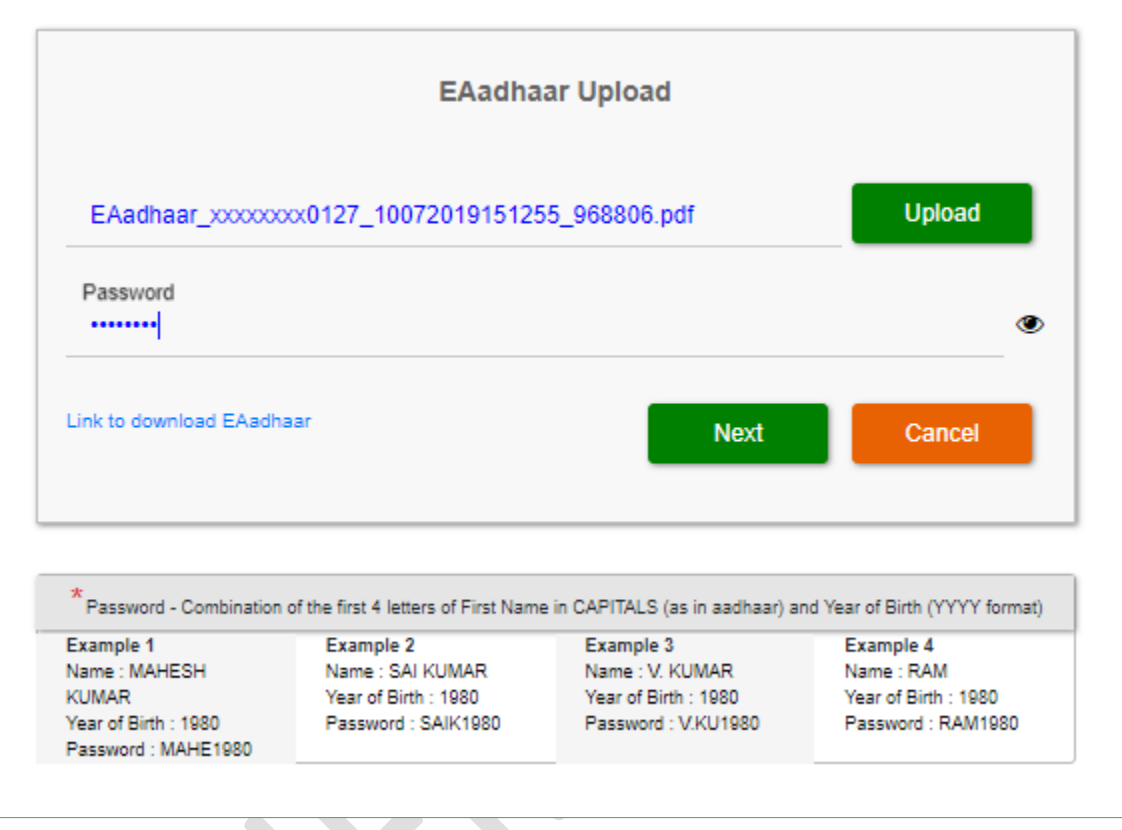

Screenshot: Offline KYC (Upload screen)

After eAadhaar file upload, OLAO invokes services to capture photograph and video of the customer. (Both procedures are explained in previous sections of this document.)

After processing of eKYC / offline KYC, application compares names which are entered by investor and the name extracted from eKYC / offline KYC file. If matching score is more than 50% / defined score, then only user can proceed with the application. (For the name matching purpose, CVL has developed its own algorithm for comparison.) This service is also flag based and matching score can be defined by the intermediary.

| Name matching - Success |                               |  |  |  |  |
|-------------------------|-------------------------------|--|--|--|--|
| Name as per PAN:        | SHRIKRISHNA KORANNE           |  |  |  |  |
| Name as per Aadhaa      | r: Shrikrishna Jayant Koranne |  |  |  |  |
| Score:                  | 80                            |  |  |  |  |
| Matching Score:         | Higher Intermediate Score     |  |  |  |  |
| Confirm                 | Cancel                        |  |  |  |  |
|                         |                               |  |  |  |  |
|                         |                               |  |  |  |  |

Screenshot: Name matching between PAN name and Aadhaar name

The above screen will appear only if matching score is less than that of defined score.

### Step V: Capture additional details

After displaying the customer details which are fetched from KRA or through offline KYC mode, customer is expected to enter further details which are necessary to create KRA record, CKYC file, DP file, and UCC file.

In this section, OLAO application shall take customer consent wherever required and customer declaration as per the guidelines of SEBI or CERSAI. These declaration will be part of application PDF files.

|                                                                 | Broking                                  | DP CKYC | KRA Bank                                      | Basic Co                                    | ontact FATCA | OTHER      | Ocument Finit | sh          |  |
|-----------------------------------------------------------------|------------------------------------------|---------|-----------------------------------------------|---------------------------------------------|--------------|------------|---------------|-------------|--|
| Dear SHRIKRISHNA KORANNE. Your reference number is : \$00030587 |                                          |         |                                               |                                             |              |            |               |             |  |
|                                                                 | I would you like to fill Broking details |         |                                               |                                             |              |            |               |             |  |
| Account Type                                                    | ORDINARY RESIDENT                        | ¥       |                                               | Segment Type                                | EQUITY -     | BSE, FUTU  | RE & OPTIO 🔻  |             |  |
| SMS And Email Alert Facility                                    | Yes                                      |         | Select Broker                                 | age Plan From List                          | A            |            |               |             |  |
| Net Worth (In Rs.)                                              | 12121                                    |         | Net Wroth As On                               |                                             |              | 04/12/2019 |               |             |  |
|                                                                 |                                          |         | OR                                            |                                             |              |            |               |             |  |
| Gross Annual Income                                             | 1-5 LAC                                  | Ŧ       | Gross An                                      | nual Income As On                           | 11/12/2019   | 9          |               |             |  |
| Running Account<br>Authorisation                                | Yes                                      |         | Rete                                          | ention Authorisation                        | Yes          |            |               |             |  |
| Mobile Trading                                                  | Yes                                      |         | Mandate Letter fo<br>Notes/other Reports in D | r receiving contract<br>igital Format (ECN) | Yes          |            |               |             |  |
| ODIN Diet Facility                                              | Yes                                      |         | Simplification of A                           | ccount Opening Kit                          | Yes          |            |               |             |  |
|                                                                 |                                          |         |                                               |                                             |              |            |               | Save & Next |  |

Screenshot: Broking screen

| Dear SHRIK                                                                                                    | - Product                       | NNE. Your referenc                                                                                                    | e number is : 500<br>I v<br>7500                                                                                                    | 030587<br>rould you like to fill l                                                                                                    | OP details Yes                                                                                                    |  |  |
|----------------------------------------------------------------------------------------------------|---------------------------------|----------------------------------------------------------------------------------------------------|----------------------------------------------------------------------------------------------------|----------------------------------------------------------------------------------------------------|----------------------------------------------------------------------------------------------------|--|--|
| REQUIRED                                                                                                    | - Product                       | t Details for Dp Id 01<br>Ar                                                                                                  | l v                                                                                                    | ould you like to fill I                                                                                                    | OP details Yes                                                                                                    |  |  |
| REQUIRED                                                                                                    | - Product                       | t Details for Dp ld 01                                                                                                    | 7500                                                                                                    |                                                                                                    |                                                                                                    |  |  |
| REQUIRED                                                                                                    | - Product                       | Ar                                                                                                    | 7500                                                                                                    |                                                                                                    |                                                                                                    |  |  |
| OF MONTH                                                                                                    | •                               | Ar                                                                                                    |                                                                                                    |                                                                                                    |                                                                                                    |  |  |
| OF MONTH                                                                                                    |                                 |                                                                                                    | nual Report Flag                                                                                                    | ELECTRONIC                                                                                                    | ¥                                                                                                    |  |  |
|                                                                                                    | *                               |                                                                                                    | Sub Type                                                                                                    | INDIVIDUAL- RI                                                                                                    | ESIDENT NEGA                                                                                                    |  |  |
| Yes                                                                                                    |                                 | I / We reque<br>Transaction-<br>email mentio                                                                                  | st you to send Electror<br>cum-Holding Stateme<br>ned above .                                                                                                    | tic<br>to the                                                                                                    |                                                                                                    |  |  |
| Yes                                                                                                    |                                 | I / We would<br>the pledge ir<br>without any<br>my/our end.                                                                   | like to instruct the DP<br>istructions in my /our a<br>other further instruction                                                                                                    | to accept all<br>ccount<br>from                                                                                                    | 0                                                                                                    |  |  |
| Yes                                                                                                    |                                 | I / We wish t<br>directly in to<br>through ECS                                                                                | o receive dividend / ini<br>my bank account as g<br>l.                                                                                                    | erest<br>iven below                                                                                                    |                                                                                                    |  |  |
| 1 / We would like to avail for SMS Alert Facility<br>to the mobile number mentioned above . I / We would like to avail for Basic Service<br>Demat A/C (BSDA) |                                 |                                                                                                    |                                                                                                    |                                                                                                    |                                                                                                    |  |  |
|                                                                                                    |                                 |                                                                                                    |                                                                                                    |                                                                                                    | S                                                                                                    |  |  |
|                                                                                                    | Screens                         | shot: DP scr                                                                                                    | een                                                                                                    |                                                                                                    |                                                                                                    |  |  |
|                                                                                                    | Screens                         |                                                                                                    |                                                                                                    |                                                                                                    |                                                                                                    |  |  |
| Broking DP                                                                                                    | — (©)<br>Скус                   | KRA Bank                                                                                                    | Basic Contac                                                                                                    | t FATCA Do                                                                                                    | <ul> <li>O</li> <li>Cument Finish</li> </ul>                                                                                                    |  |  |
| Dear SH                                                                                                    | RIKRISHNAK.                     | Your reference num                                                                                                    | nber is : \$000000                                                                                                    | 4                                                                                                    |                                                                                                    |  |  |
|                                                                                                    |                                 | Bank Details                                                                                                    |                                                                                                    |                                                                                                    |                                                                                                    |  |  |
|                                                                                                    | Bank                            | name will appear her                                                                                                    | e once you have b                                                                                                    | een selected from t                                                                                                    | he option                                                                                                    |  |  |
| Т                                                                                                    | v                               | Account Number*                                                                                                    |                                                                                                    |                                                                                                    |                                                                                                    |  |  |
|                                                                                                    | •                               |                                                                                                    |                                                                                                    |                                                                                                    |                                                                                                    |  |  |
|                                                                                                    |                                 |                                                                                                    |                                                                                                    |                                                                                                    |                                                                                                    |  |  |
| Screenshot: Bank details                                                                                                    |                                 |                                                                                                    |                                                                                                    |                                                                                                    |                                                                                                    |  |  |
|                                                                                                    | Yes ]<br>the Yes ]<br>ity Yes ] | Yes   the   ity   Yes   ity   Yes   Screens   Broking   DP   CKYC   Dear SHRIKRISHNAK     Bank   T   T   T   T   T   Screensł | Yes       I / We would he pledge in without any or without any or witho | Image: Second Structure and Structure and | Image: method above - Summary out account with the pledge instructions in my Jour account with the pledge instructions in my Jour account with the pledge instructions in my Jour account my Jour account my Jour account my Jour account without any other further instruction from my Jour account without any other further instruction from my Jour account my Jour account my Jour account my Jour account my Jour account my Jour account my Jour account my Jour account my Jour account as given below three the pledge instructions in my Jour account as given below three the my Jour account as given below three the my Jour account as given below three the my Jour account as given below three the my Jour account as given below three the my Jour account as given below three the my Jour account Acc (BSDA).         Imp       I / We wish to receive dividend / interest directly in to my bank account as given below three the my Jour account as given below three the my Jour account account account Acc (BSDA).         Imp       I / We would like to avail for Basic Service         Screenshot: DP screeen       Imp         Imp       Eank Details         Imp       Bank name will appear here once you have been selected from the account Number*         Imp       Account Number*         Imp       Screenshot: Bank details |  |  |

| Company Logo                                                                                                   | Broking DP                                                                                       | CKYC KRA Ban                                                                                                    | k Basic Conta                               | ct FATCA Documen            | o<br>T Finish  |  |  |  |  |
|----------------------------------------------------------------------------------------------------|--------------------------------------------------------------------------------------------------|----------------------------------------------------------------------------------------------------|---------------------------------------------|-----------------------------|----------------|--|--|--|--|
| Dear SHRIKRISHNAK. Your reference number is : \$00000004                                                       |                                                                                                  |                                                                                                    |                                             |                             |                |  |  |  |  |
| Basic Details                                                                                                  |                                                                                                  |                                                                                                    |                                             |                             |                |  |  |  |  |
|                                                                                                    | - KYC Details                                                                                    |                                                                                                    |                                             |                             |                |  |  |  |  |
| DOB <sup>1</sup><br>Marital Status <sup>1</sup><br>Nationality <sup>4</sup><br>Residential Status <sup>1</sup> | Applicant Name* MR<br>FATHER MR<br>Mother Name* MRS<br>UNMARRIED<br>INDIA<br>RESIDENT INDIVIDUAL | <ul> <li></li> <li></li> &lt;</ul> | Gender*<br>Occupation Type*<br>Citizenship* | MALE PRIVATE SECTOR S INDIA | K<br>SERVICE V |  |  |  |  |
|                                                                                                    |                                                                                                  | + Your Identity                                                                                                    |                                             |                             |                |  |  |  |  |
| Powered By: 🎸 CDSL Ventures Limited, India                                                                     |                                                                                                  |                                                                                                    |                                             |                             |                |  |  |  |  |

Screenshot: Basic details (Fetched data)

| Company Logo | Broking      | DP        | Скус    | - O<br>KRA  | Bank           | Basic       | Contact  | FATCA | Document | Finish |             |
|--------------|--------------|-----------|---------|-------------|----------------|-------------|----------|-------|----------|--------|-------------|
|              | D            | ear SHRIK | RISHNAM | K. Your ref | ference nur    | mber is : S | 00000004 |       |          |        |             |
|              |              |           |         | Bas         | ic Details     | 3           |          |       |          |        |             |
|              |              |           |         | + күс р     | )etails        |             |          |       |          |        |             |
|              |              |           |         | - Your Id   | <u>dentity</u> |             |          |       |          |        |             |
| Proof Of ID* | UID NO.      |           |         |             |                |             |          |       |          |        | •           |
| Proof No.*   | XXXXXXXX0127 |           |         |             |                | Proof E     | xpiry    |       |          |        |             |
|              |              |           |         |             |                |             |          |       |          |        | Next & Save |

### Screenshot: Data source

| Company Logo | Broking DP       | CKYC KRA           | <b>O</b><br>Bank | Basic        | ©<br>Contact | FATCA    | Document | ©<br>Finish |             |
|--------------|------------------|--------------------|------------------|--------------|--------------|----------|----------|-------------|-------------|
|              | Dear SHRIKI      | RISHNAK. Your refe | erence num       | nber is : SO | 0000004      |          |          |             |             |
|              |                  | Contac             | ct Details       |              |              |          |          |             |             |
|              |                  | - Permanant        | t Address        |              |              |          |          |             |             |
| Address*     | S/O              |                    | 1                |              | <i>ii</i>    |          |          |             | e e         |
| Country*     | INDIA            | ]                  |                  | PI           | N*           |          |          |             |             |
| State*       | MAHARASHTRA      | ]                  |                  | Distri       | ict*         |          |          |             |             |
| City*        |                  | ]                  |                  | Address Typ  | be*          | RESIDENT | IAL      | •           | •           |
| POA*         | AADHAR / UID NO. |                    |                  |              |              |          |          | ,           |             |
| Proof No.*   | XXXXXXX0127      | ]                  |                  | Proof Exp    | biry         |          |          |             |             |
|              |                  | + Corresponder     | nce Addres       | s            |              |          |          |             |             |
|              |                  | + Contact          | Details          |              |              |          |          |             |             |
|              |                  |                    |                  |              |              |          |          |             | Next & Save |
|              | Po               | owered By: 🐗 CDSL  | Ventures Lim     | ited, India  |              |          |          |             | Next & Save |

Screenshot: Contact details (Fetched data)

|                                      | Image: Contract state     Image: Contract state     Image: Contract state <td< th=""></td<> |
|--------------------------------------|----------------------------------------------------------------------------------------------------|
|                                      | Residence for tax purposes in Jurisdiction outside India                                                                                                    |
| Are you a US person?                 | No Terms & Conditions                                                                                                    |
| Jurisdiction of Residence<br>Country | TIN or equivalent                                                                                                    |
| Country of Birth                     | Place of Birth                                                                                                    |
| Address same as                      | Address Type                                                                                                    |
| Address                              | ADDRESS 1 ADDRESS 2 ADDRESS 3                                                                                                    |
| Country                              | PIN                                                                                                    |
| State                                | City                                                                                                    |
| POA                                  | τ                                                                                                    |
| Proof No.                            | Proof Expiry                                                                                                    |
|                                      | Save & Next                                                                                                    |
|                                      | Powered By: 🐗 CDSL Ventures Limited, India                                                                                                    |

Screenshot: Fatca screen

|                                                                                                    |        | Broking | O<br>DP   | ОСКУС    | (O)<br>KRA                                 | Bank                                                                     | Basic       | Contact      | FATCA | OTHER       | Documer   | Tinish |            |
|----------------------------------------------------------------------------------------------------|--------|---------|-----------|----------|--------------------------------------------|--------------------------------------------------------------------------|-------------|--------------|-------|-------------|-----------|--------|------------|
|                                                                                                    |        | Dear    | SHRIKRISH | INA KORA | NNE. You                                   | ur reference                                                             | e number    | is : \$00030 | 587   |             |           |        |            |
|                                                                                                    |        |         |           | D        | ocumer                                     | nt Upload                                                                |             |              |       |             |           |        |            |
| Document Type                                                                                                    | SELECT |         |           |          | ¥                                          | + Choos                                                                  | se File     |              |       | check-sa    | imple.jpg |        |            |
| Warning!<br>1. Specimen signature image size should be 400px X 200px at max.<br>2. Document image size should be 500px X 750px at max. |        |         |           |          |                                            |                                                                          |             |              |       |             |           |        |            |
|                                                                                                    |        |         |           |          |                                            |                                                                          |             |              |       |             |           |        |            |
|                                                                                                    |        |         |           |          |                                            |                                                                          |             |              |       | Sea         | arch:     |        | Next & Sav |
| Document Type                                                                                                    |        |         |           | •        | Upload                                     | ded Date                                                                 |             |              | \$    | Sea         | arch:     | Delete | Next & Sav |
| Document Type<br>CANCELLED CHEQUE WITH SIGN                                                                                            | IATURE |         |           | •        | Upload<br>12/13/20                         | <mark>led Date</mark><br>19 1:00:42 ₽№                                   | и           |              | ¢     | Sea<br>View | arch:     | Delete | Next & Sav |
| Document Type<br>CANCELLED CHEQUE WITH SIGN<br>PHOTOGRAPH                                                                              | NATURE |         |           | •        | Upload<br>12/13/20                         | <mark>ded Date</mark><br>19 1:00:42 P№<br>19 12:54:41 F                  | и<br>•M     |              | \$    | Se:<br>View | arch:     | Delete | Next & Sav |
| Document Type<br>CANCELLED CHEQUE WITH SIGN<br>PHOTOGRAPH<br>UID NO. / AADHAAR                                                         | IATURE |         |           | *        | Upload<br>12/13/20<br>12/13/20<br>12/13/20 | <b>led Date</b><br>19 1:00:42 ₽№<br>19 12:54:41 F<br>19 12:54:41 F       | M<br>M<br>M |              | \$    | Se:<br>View | arch:     | Delete | Next & Sav |
| Document Type<br>CANCELLED CHEQUE WITH SIGN<br>PHOTOGRAPH<br>UID NO. / AADHAAR<br>thowing 1 to 3 of 3 entries                          | IATURE |         |           | *        | Upload<br>12/13/20<br>12/13/20<br>12/13/20 | <mark>led Date</mark><br>19 1:00:42 P)<br>19 12:54:41 F<br>19 12:54:41 F | и<br>°M     |              | \$    | Se:<br>View | arch:     | Delete | Next & Sav |

Screenshot: Additional document upload

#### Step VI: Document upload

In this section, all required documents are uploaded. For offline KYC mode, PAN card copy is required. For DP file generation, specimen signature is required etc.

### Step VII: Application preview and PDF generation

After all required information is provided by the customer, the application preview is given to the customer. This preview contains all the fetched data and all the entered data. After taking a declaration about the provided information, customer can submit the application. The PDF file of same application is generated instantly.

| Kindly confirm the belo | ow details.       |                     |                      |              |              |
|-------------------------|-------------------|---------------------|----------------------|--------------|--------------|
| L Persona               | al Details        |                     |                      |              |              |
| Name :                  | MR SHRIKRISHNA J  | AYANT KORANNE       | DOB :                | 05/03/1986   |              |
| Father Name :           | MR JAYANT KORAN   | NE                  | Mother Name :        | MRS -        |              |
| Gender :                | MALE              | Marital Status :    | UNMARRIED            | Occupation : | PROFESSIONAL |
| Citizenship :           | INDIA             | Nationality :       | INDIA                |              |              |
| Residential Status :    | RESIDENT INDIVIDU | AL                  |                      |              |              |
| <b>†</b> Perman         | ent Address       |                     |                      |              |              |
| Address:                | FLAT NO 112 SPACE | ROHINI 1 OLD AGRA F | ROAD, A SHOK STAMBHA | A NA SHIK ,  |              |
| Country:                | INDIA             | PIN :               | 422002               | State :      | MAHARASHTRA  |
| District:               | NASHIK            | City:               | NASHIK               | AddType:     | RESIDENTIAL  |
| POA:                    | AADHAR / UID NO.  |                     |                      |              |              |
| Proof:                  | XXXXXXXX0127      | POA Expiry:         |                      |              |              |
|                         |                   | Cont                | īrm Close            |              |              |

Screenshot: Application preview

Further, customer will have option to eSign the PDF file.

### Step VII: eSign of OLAO generated PDF application document / form

Before eSign transaction is performed, eSign service provider must verify the contact details (Mobile or email ID) using OTP.

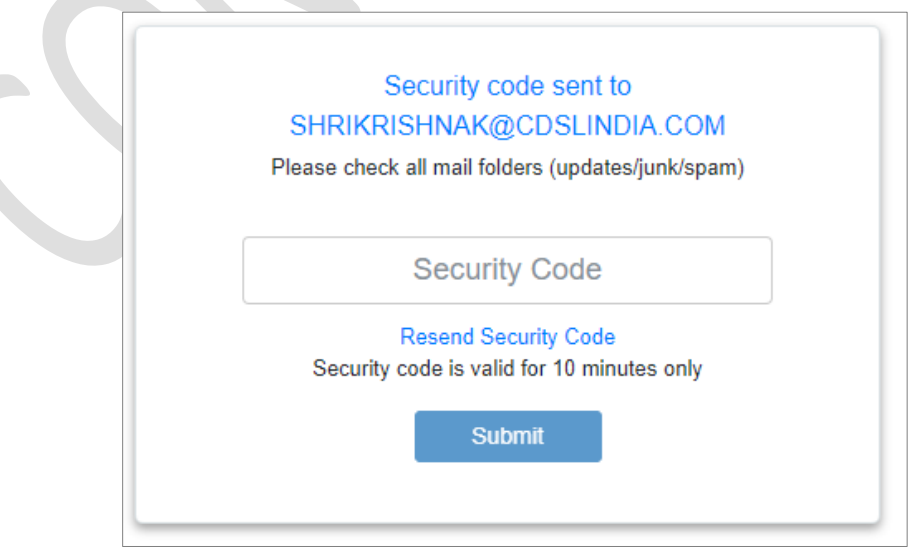

Screenshot: OTP Verification by eSign service provider

eSign services are not part of the OLAO application. OLAO application utilized eSign services as a thirdparty service. Hence, customer needs to perform contact details verification and eKYC transaction for eSign separately.

eSign Application provider application shows document preview to customer. The same document will be considered for eSign.

| 1                     |                             |                  | T Innona De         | COLD3             |                    |                           |
|-----------------------|-----------------------------|------------------|---------------------|-------------------|--------------------|---------------------------|
| Applicant Name        | ME SHRIKRISHN A KORA        | IN NE            |                     |                   |                    |                           |
| FATHER                | MRJAYANT KORANNE            |                  |                     |                   |                    |                           |
| Mother Name           | MRS-                        |                  |                     |                   |                    | 10 m                      |
| DOB                   | 05/03/1986                  |                  | Gender              | MALE              |                    |                           |
| Marital Status        | UNMARRIED                   |                  | Occupation 1        | PROFESSIONAL      |                    |                           |
| Citizenship           | INDIA                       |                  | Nationality         | IN DIA            |                    |                           |
| Residential<br>Status | RESIDENTINDIVIDUAL          |                  | PAN                 | BKAPK2591Q        |                    |                           |
|                       |                             |                  | A Democrat I        |                   |                    |                           |
| Address 1             | FLAT NO 112 SPACE BO        | HINLLOLD AG      | EA ROAD             | 110224            |                    |                           |
| Address 2             | ASHOK STAMBHA N AS          | нік              |                     |                   |                    |                           |
| Address 3             |                             |                  |                     |                   |                    |                           |
| City                  | NASHIK                      | PIN              | 42200               | 2                 | District           | NASHIK                    |
| Sta te                | MAHARASHTRA                 | Country          | INDL                |                   | Add Type           | RESIDENTIAL               |
| ROA                   | AADHAR / UID NO.            |                  |                     |                   |                    |                           |
| Proof No              | XXXXXXXXIII 27              | Expiry Data      | ofPOA               |                   | -                  |                           |
|                       |                             |                  | Consporderer        | Addens            |                    |                           |
| a                     | 1                           |                  |                     |                   |                    |                           |
| G                     | By continuing, I agree to d | o eKyc using Aar | dhaar to eSign with | one of ESPs (NSDL | e-Gov or CDAC) Dig | tio is registered as ASP. |
|                       |                             |                  | -                   |                   |                    |                           |

Screenshot: Application preview / PDF preview on Application Service Provider page (ASP)

In a next step, customer will redirect to eSign Service Provider (ESP) where eKYC transaction (Online Aadhaar OTP Verification) is performed for signing of the document.

| NSDL Electronic Signature Service                                                                                                    |                                                                                                    |  |  |  |  |  |  |  |  |  |  |
|----------------------------------------------------------------------------------------------------|----------------------------------------------------------------------------------------------------|--|--|--|--|--|--|--|--|--|--|
| ASP Name         Digiotech Solutions Private Limited           Transaction ID         ESIGN:21042812094259316LTOH54QLEHOEC4GSNFAGAUE97MI           Date & Time         2021-04-28T12:09:42                                                           |                                                                                                    |  |  |  |  |  |  |  |  |  |  |
| Please read the consent given below and click on the che                                                                                                    | eckbox to proceed.                                                                                                    |  |  |  |  |  |  |  |  |  |  |
| I hereby authorize NSDL e-Governance Infrastructure                                                                                                    | Limited (NSDL e-Gov) to -                                                                                                    |  |  |  |  |  |  |  |  |  |  |
| 1. Use my Aadhaar / Virtual ID details (as applicable<br>Transaction Management platform for/with Digiotech 9<br>Authentication system (Aadhaar based e-KYC services of<br>Financial and other Subsidies, Benefits and Services) Act<br>purpose.     | e) for the purpose of eSign of documents requested using Digio - a Digita<br>Solutions Private Limited and authenticate my identity through the Aadhaa<br>f UIDAI) in accordance with the provisions of the Aadhaar (Targeted Delivery o<br>t, 2016 and the allied rules and regulations notified thereunder and for no othe |  |  |  |  |  |  |  |  |  |  |
| <ol> <li>Authenticate my Aadhaar / Virtual ID through OTP or<br/>system for obtaining my e-KYC through Aadhaar based<br/>Gender, Date of Birth and Address) for the purpose of<br/>platform for/with Digiotech Solutions Private Limited.</li> </ol> | or Biometric for authenticating my identity through the Aadhaar Authentication<br>  e-KYC services of UIDAI and use my Photo and Demographic details (Name<br>eSign of documents requested using Digio - a Digital Transaction Managemen                                                                                     |  |  |  |  |  |  |  |  |  |  |
| <ol> <li>I understand that Security and confidentiality of personners<br/>ensured by NSDL e-Gov and the data will be stored by<br/>time.</li> </ol>                                                                                                  | onal identity data provided, for the purpose of Aadhaar based authentication i<br>NSDL e-Gov till such time as mentioned in guidelines from UIDAI from time to                                                                                                    |  |  |  |  |  |  |  |  |  |  |
| VID/Aadhaar:                                                                                                    | Send OTP Cancel                                                                                                    |  |  |  |  |  |  |  |  |  |  |
| <u>Click Here</u> to generate Virtual ID.<br><u>Download Instructions</u> to generate Virtual ID in lieu of A                                                                                                    | adhaar.                                                                                                    |  |  |  |  |  |  |  |  |  |  |
| ©2019 NSDL E-Governar                                                                                                    | nce Infrastructure Pvt. Ltd. All rights reserved.                                                                                                    |  |  |  |  |  |  |  |  |  |  |
|                                                                                                    |                                                                                                    |  |  |  |  |  |  |  |  |  |  |

Screenshot: eKYC Transaction at ESP (eSign service provider)

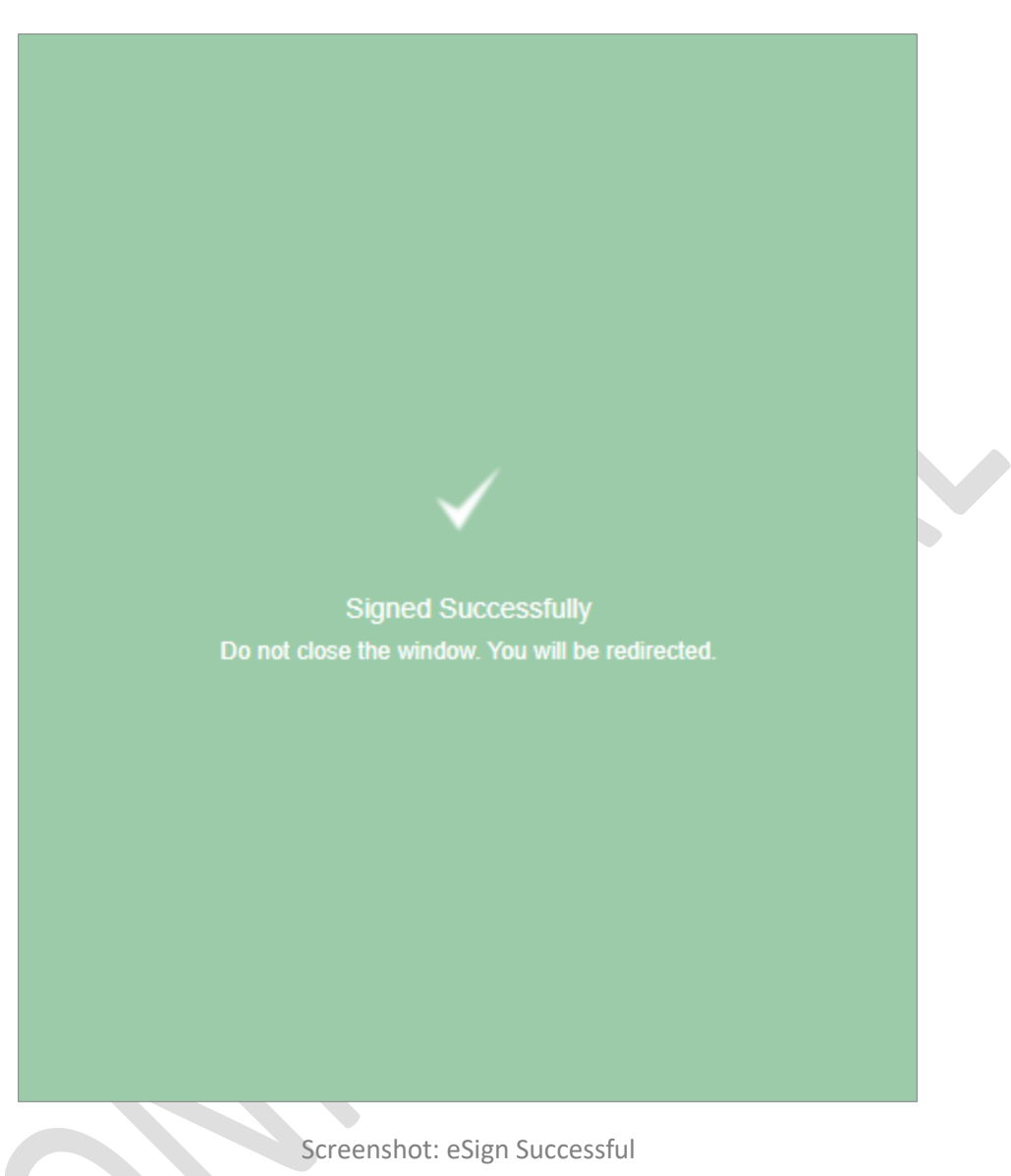

After eSign transaction is successful, customer will receive the signed document on mentioned email ID. Later, customer will be redirected to intermediaries website.

### Step VIII: Output (File generation and email)

After submission of the account opening application, OLAO application creates / updates KRA entry, generates DP, CKYC and UCC files. The same files will be shared to the customer.

To download UCC and DP / BO files, OLAO provides an admin module access to the intermediaries. KRA creation can be checked on CVL KRA website.

The application PDF file will be sent to customer through email.

## Admin module for intermediary

CVL provides admin module for intermediaries to trach and monitor the customer applications.

| Sign In                             |  |
|-------------------------------------|--|
| Login ID*                           |  |
| LOGIN ID                            |  |
| Comp Code*                          |  |
| COMP CODE                           |  |
| Password*                           |  |
| PASSWORD                            |  |
| 012561 C                            |  |
| Captcha*                            |  |
| Type the text displayed above       |  |
| Access                              |  |
| Forgot your password?               |  |
| © CDSL Ventures Limited, India 2017 |  |

Screenshot: Admin module login screen

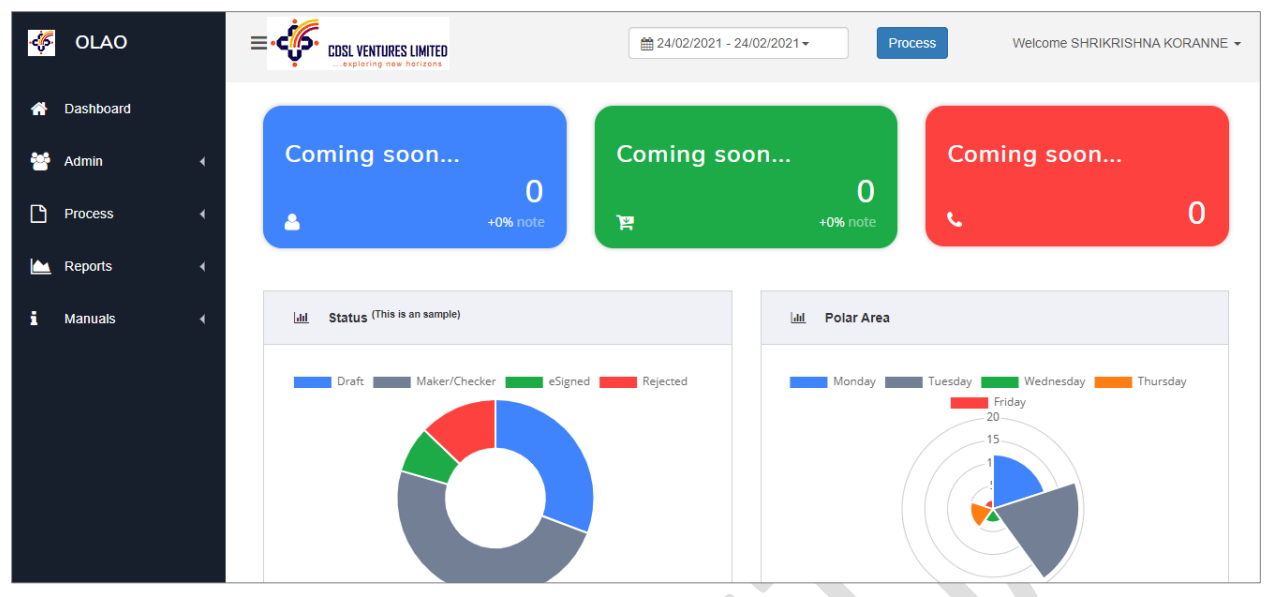

Screenshot: Dashboard (Sample image)

This admin module facilitates following activities from intermediary's side.

### Manage Insta accounts for OLAO

Upload Insta menu is used for uploading list of DP account numbers in Insta mode. Using download Insta facility, admin can download DP files in which Insta account numbers are used. Hence, intermediary would know the DP account number before uploading the DP file into CDAS system.

### Application approval facility (optional)

The intermediaries who opted "Maker-Checker" facility can see this option. Every application submitted by investor will be reviewed in this section. Only after approval of application, output files are generated.

If intermediary rejects an application, appropriate reason has to be provided and corresponding email notification will be sent to the investor.

### Download output files

- DP file (For web CDAS)
- UCC files
- CKYC files
- Back office files (if requested)

### Report

MIS / Report can be generated based on Dates, Application status.

| Ş        | OLAO      | = | • <b></b>     | SL VENTURES LIMI        | TED<br>ns                |                   |              |                     |                   |            |                   | Wel    | Icome SHRII | KRISH | INA KORANNI |
|----------|-----------|---|---------------|-------------------------|--------------------------|-------------------|--------------|---------------------|-------------------|------------|-------------------|--------|-------------|-------|-------------|
| <b>^</b> | Dashboard |   | Report        | 001                     |                          |                   |              |                     |                   |            |                   |        |             |       |             |
| 쌸        | Admin     | • | Sel           | ect Company: *          | SHCIL - (A000            | 00036)            | ~            | Enter               | Date*             | <b>*</b> 0 | 1/01/2021         | 1 - 31 | /01/2021-   |       |             |
| Ľ        | Process   | • |               | Select Status:          | SELECT                   |                   | ~            |                     |                   |            |                   |        |             |       |             |
|          | Reports   | • |               |                         | Search Q                 | Rese              | et 🞜         |                     |                   |            |                   |        |             |       |             |
| i        | Manuals   | • | Copy          | SV Print                |                          |                   |              |                     |                   |            |                   | Se     | arch:       |       |             |
|          |           |   | Tor ▲<br>Code | Creation<br>Date        | Modification<br>Date     | ♦ PAN ♦<br>Exempt | ¢<br>PAN     | Applicant ♦<br>Name | IPV<br>Done<br>On | ; <b>¢</b> | IPV<br>Done<br>By | ¢      | Status      | ¢     | \$<br>POI   |
|          |           |   | S00030553     | 12/6/2019<br>3:18:52 PM | 1/22/2021 2:56:46<br>PM  | No                |              | SIL DI DIQUMAK      |                   |            |                   |        | DRAFT       |       | BKAPK1234R  |
|          |           |   | S00030909     | 12/18/2020              | 12/18/2020<br>4:04:38 PM | No                | VERI-TO-TOOR |                     |                   |            |                   |        | DRAFT       |       | WERPI3498K  |

### Notes

- 1. OLAO supports DP account opening with CDSL only.
- 2. Using offline KYC, new KRA record is created in CVL KRA.
- 3. For KRA update with other than CVL KRA, intermediary is required to subscribe for this facility separately.

Page **22** of **22**